T.M.S. ERP 進銷存會計

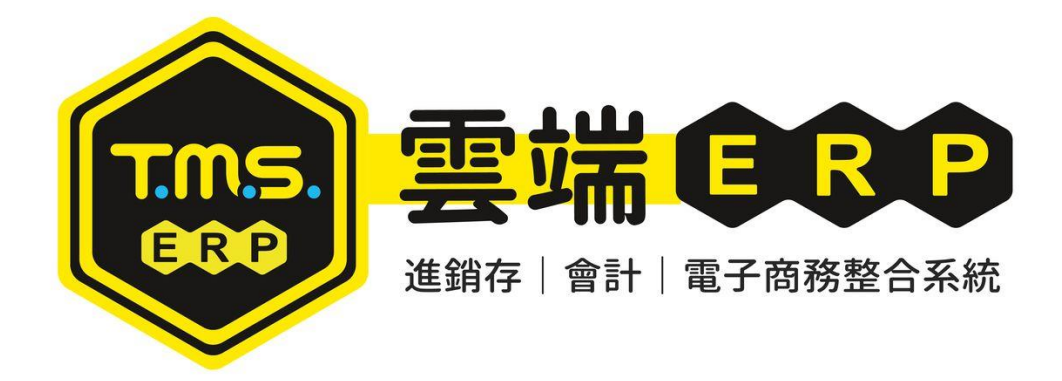

# 初次上線基本設定 操作說明手冊

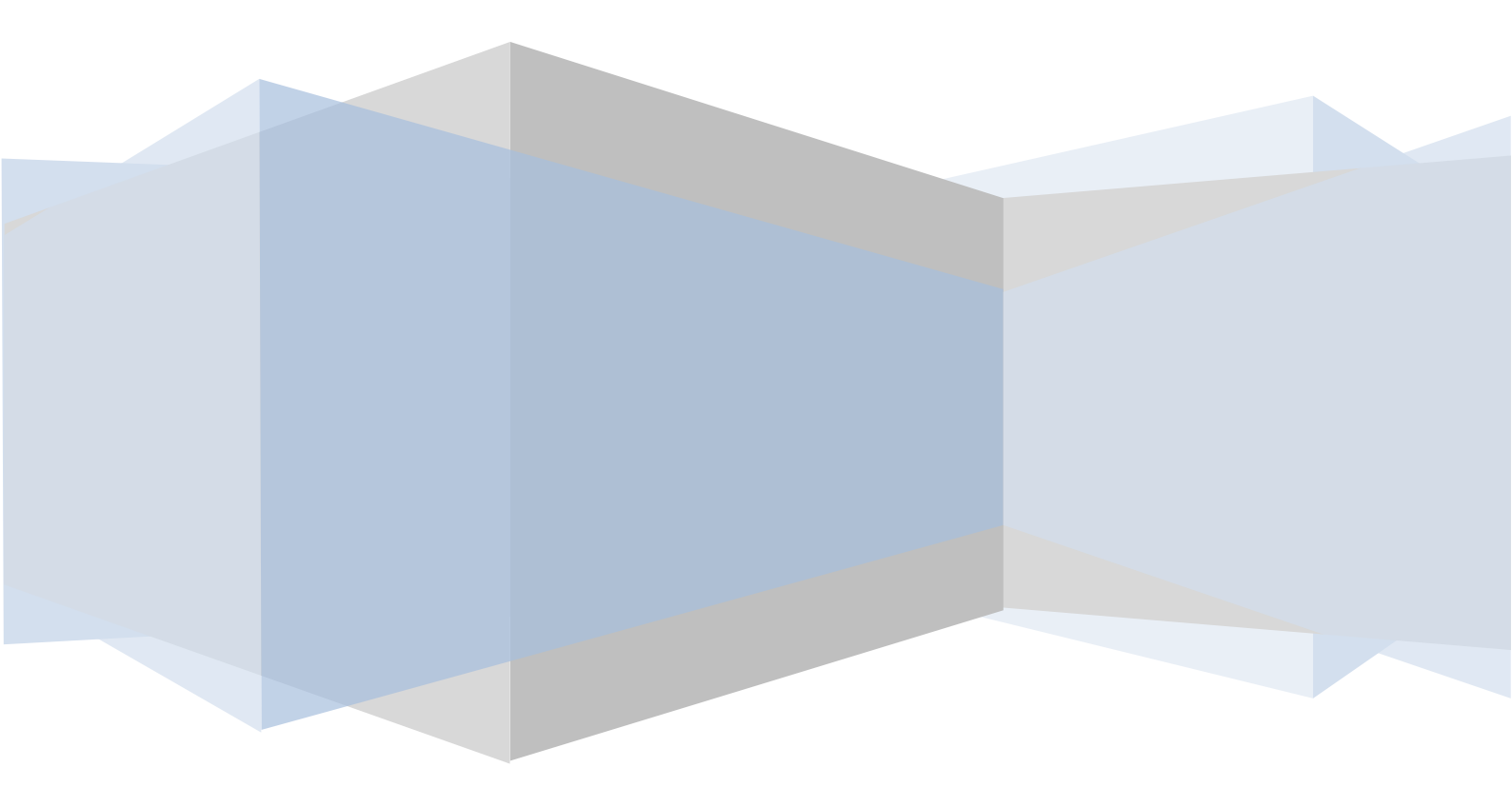

| 版型設定                                | 3  |
|-------------------------------------|----|
| 上線注意事項:設定流程圖                        | 7  |
| 新增客戶 A-A/新增廠商 A-D/新增分倉 B-A/新增類別 B-B | 10 |
| 新增產品 B-C                            | 12 |
| 新增業務員(操作人員) J - F /新增部門 J - H       | 15 |
| TMS 功能表自訂義                          | 16 |
| F8/BC 產品/DC 訂單/DE 銷貨-常用功能鍵自訂        | 17 |
| 初次導入其他基本設定及程序                       | 19 |
| 導入資產負債表                             | 24 |
| 產品代號編碼建議                            | 25 |
| 客戶廠商編碼建議                            | 27 |
| T.M.S. ERP 系統流程圖                    | 29 |
| T.M.S.畫面的名詞用語                       | 29 |
| 發票注意/總帳驗算 / 傳票重算及存貨重算               | 31 |
| 工程業流程                               | 32 |

自動訊息通知, [Y專屬管理]可設

PC 版需事先安裝前端程式,安裝完成開啟如下畫面

使用者代號/密碼: JF 操作人員設定代號及密碼(英文則不限大小寫)·初次安裝資料庫 進入帳/密皆為 TMS·此權限全開,建議完成人員資料設定後,將此帳密刪除。

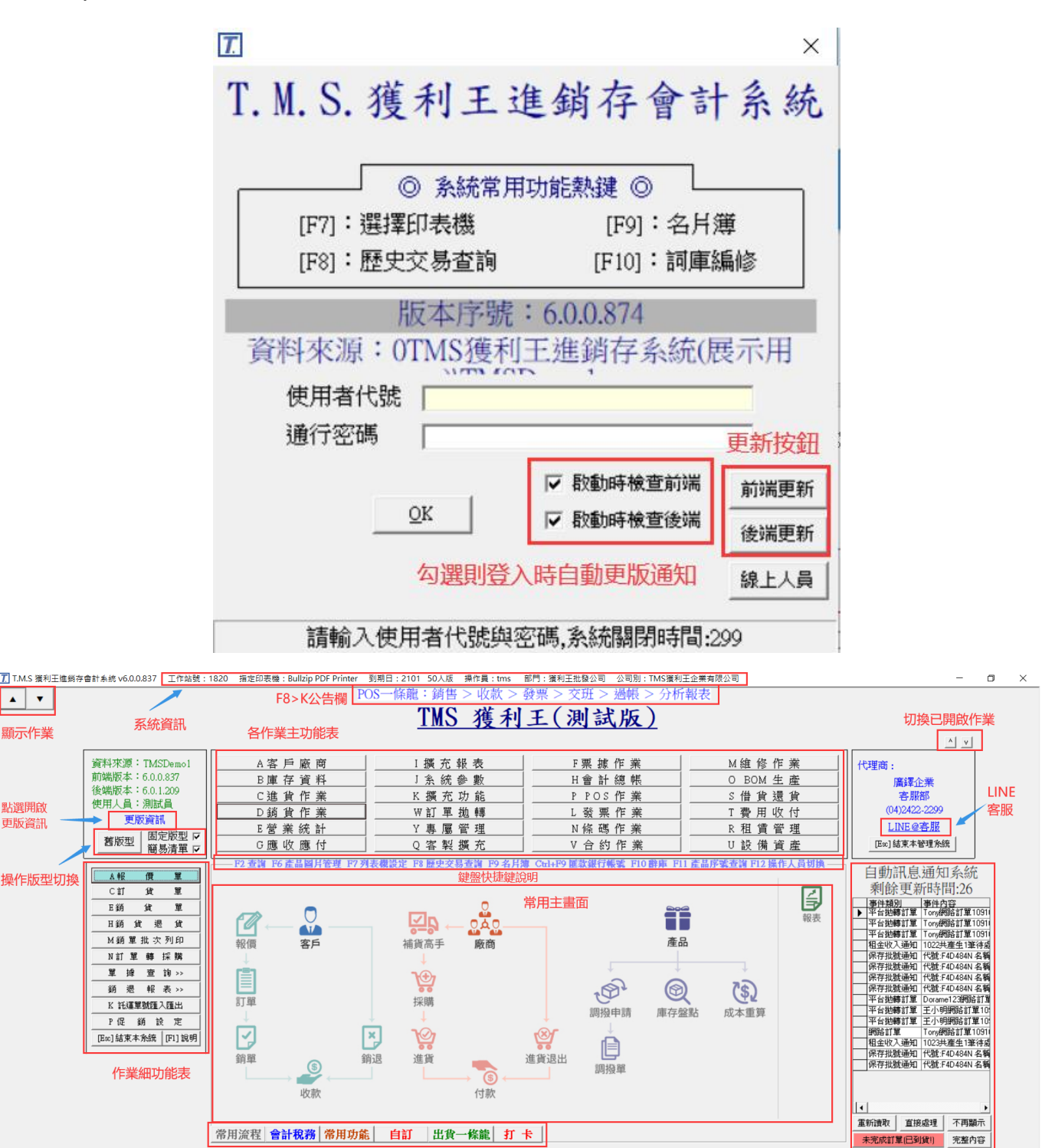

常用功能鍵, 切換則異動常用主畫面

## 版型設定

TMS 提供不同設備登入版型設定

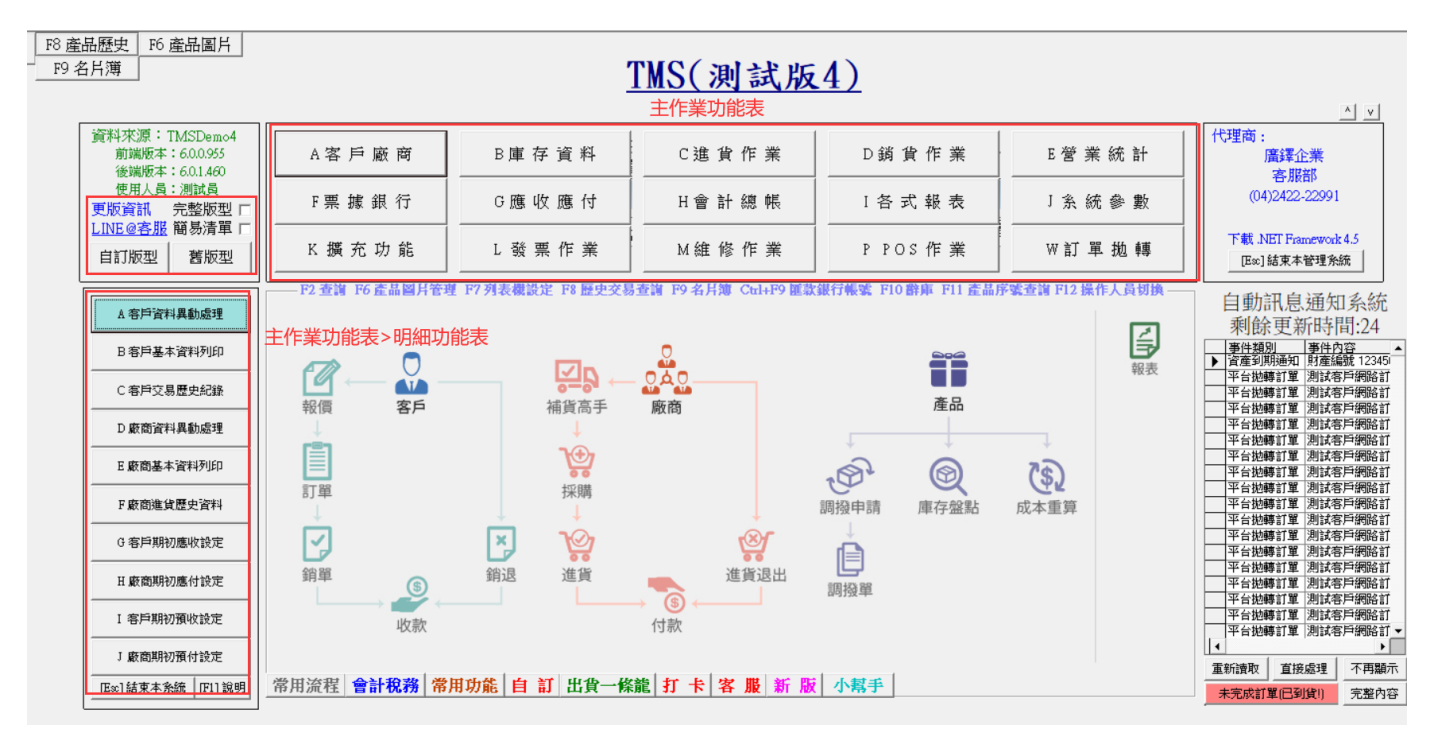

自訂版型:建議使用,可依帳號登入自定主作業功能及明細功能表。

完整版型:全部主作業功能表全展開,含未加購作業則會反白(點選則無法開啟)。

請注意:如[JF 設定>啟動自訂版型]主作業功能表,則依[自訂版型]設定顯示功能表,因無法自動排列則主作業會有空白部份,如要恢復則須關閉[JF 設定>不啟動自訂版型]則恢復完整版型。

簡易清單:搭配[完整版型]主作業功能表>明細功能表改為簡易清單。

舊版型:適合 4:3 或較低解析度設備版型。

## 自訂版型

| F8 產品歷史 F6 產品圖片<br>F9 名片簿                        |           | ,<br>-             | TMS(測試版              | .4)                |                   |
|--------------------------------------------------|-----------|--------------------|----------------------|--------------------|-------------------|
| 資料來源: TMSDemo4<br>前端版本: 600.955<br>後端版本: 60.1460 | A客戶廠商     | B庫存資料              | C 進 貨 作 業            | D 銷 貨 作 業          | E 營 業 統 計         |
| 使用人員:測試員<br>更版資訊 完整版型 []                         | F 票 據 銀 行 | G 應 收 應 付          | H 會 計 總 帳            | I 各 式 報 表          | ⊥ 糸 統 參 數         |
| LINE @各服 題易清里」<br>自訂版型 舊版型                       | K 擴 充 功 能 | L發票作業              | M 維 修 作 業            | P POS 作 業          | ₩訂單拋轉             |
|                                                  |           | 単 F7 列表機設定 F8 歴史な易 | 香油 F0 名目簿 Ctrl+F0 匯款 | 銀行嶋號 F10 殿康 F11 産品 | 雾號杳諱 F12 糧作人员切換 → |

■權限設定:可於 JF 設定,系統預設開啟,未勾選則無法啟動[自訂版型]設定。

T.M.S. ERP 操作說明手冊

| 5 | JF 操作人 | 員資料管理   | [                            |               |
|---|--------|---------|------------------------------|---------------|
|   | 代號     | 姓名      | ▶ 使用者代碼 □ 職稱 [12             | 345           |
| L | ▶ 0    | 0       | 使用者姓名 0                      |               |
| L | 00     | 00      | · 通行察碼 ******                |               |
| L | 0000   | 0000    |                              |               |
| L | 0001   | 管理者     |                              |               |
|   | 0002   | wang    | 現設昌庫 A001 王富庫 行作日            |               |
|   | 0003   | MS CHEN | 倉庫鎖定 12                      |               |
|   | 0004   | 5555    |                              |               |
| Γ | 0005   | WANG01  | 朝售頁仕羌績 9,999,999 WebErp 帐號   |               |
| Γ | 0006   | 臻小火鍋    | 毛利青仔業績 9,999,999             |               |
| Γ | 0007   | momo    |                              | 7 自訂版型        |
| Γ | 001    | 阿欽      | 預設客户  TESTOO                 |               |
| Γ | 003    | ABO     |                              | JA不顯示         |
| Γ | 0099   | 543543  |                              |               |
| Γ | 01     | 測試怪人    | 銷售貢仕量   0                    |               |
|   | 0A     | ああああ    | <b>稅籍單位</b> □ Goog           | le登入驗證        |
|   | 1      | CORA    |                              | ACTES CONCHIE |
| Γ | 1      | 山山山山    | ,祝耤単位鎮定                      |               |
| - |        |         |                              |               |
| Γ |        | 1       |                              |               |
|   | A 新增   | E修改     | D 刪除 F 查詢 Excel 匯入 同步業務 指定倉庫 | Esc 離開        |
| L |        |         |                              |               |

■開啟設定:設定完成需重新登入才會顯示設定畫面,如登入帳號無權限開啟,則該 主功能或明細功能則會反白無法開啟。

| 業務代號         | TMS    | 測試員確          | 定 重    | 置         | 設定完成,請   | 務必將系統登出[F12]再重新登入                                                                                                    |     |     |    |
|--------------|--------|---------------|--------|-----------|----------|----------------------------------------------------------------------------------------------------|-----|-----|----|
| 主功能          | 顯示設定,如 | 登入帳號無權限使用。    | 欄位顯示反白 | 無法開啟      |          |                                                                                                    |     |     |    |
| 力能彈頂         |        |               |        | 田均田工力会自殺罪 | ┎ 2 明細   | 功能顯示設定,如登入帳號無權限使用,欄位顯示反白無                                                                                                    | 法開啟 |     |    |
| 崩示           | 功能代號   | 功能夕稱          |        | 崩示        | 功能代號     | 功能幺種                                                                                                    |     | _   |    |
|              | A      | 交戶 <u></u> 廚商 | _      |           |          | → 次 5 済 2 5 済 2 5 パ 2 5 パ 2 5 \% 2 5 \% 2 5 \% 2 5 \% 2 5 \% 2 5 \% 2 5 \% 2 5 \% 2 5 \% 2 5 \% 2 5 \% 2 5 \% 2 5 \% 2 5 \% 2 5 \% 2 5 \% 2 0 1 1 1 1 1 1 1 1 1 1 1 1 1 1 1 1 1 1 |     |     |    |
|              | B      | - 「           |        |           | AR       | AB 家戶其本資料列印                                                                                                    |     |     |    |
|              | C      | 准貨作業          |        |           | AC       | AC 客戶交易歷史紀錄                                                                                                    |     |     |    |
|              | D      | 総貨作業          | _      |           | AD       | AD 廠商資料                                                                                                    |     |     |    |
|              | E      | 營業統計          |        |           | AE       | AE 廠商基本資料列印                                                                                                    |     |     |    |
|              | F      | 票據銀行          |        |           | AF       | AF 廠商進貨歷史資料                                                                                                    |     |     |    |
|              | G      | 應收應付          |        |           | AG       | AG 客戶期初應收設定                                                                                                    |     |     |    |
|              | Н      | 會計總帳          |        |           | AH       | AH 廠商期初應付設定                                                                                                    |     |     |    |
|              | Ι      | 各式報表          |        |           | AI       | AI 客戶期初預收設定                                                                                                    |     |     |    |
| $\checkmark$ | J      | 系統參數          |        |           | AJ       | AJ 廠商期初預付設定                                                                                                    |     |     |    |
| $\checkmark$ | K      | 擴充報表          |        |           | AL       | AL 客戶所屬業務變更                                                                                                    |     |     |    |
| $\checkmark$ | L      | 發票作業          |        |           | AM       | AM 信用查核報表列印                                                                                                    |     |     |    |
| $\checkmark$ | М      | 維修作業          |        |           | AN       | AN 客戶其他資料設定                                                                                                    |     |     |    |
|              | N      | 條碼作業          |        |           | AO       | AO 客戶最近交易單價記錄                                                                                                    |     |     |    |
|              | 0      | BOM生產         |        |           | AP       | AP 客戶廠商產品對應                                                                                                    |     |     |    |
| $\checkmark$ | Р      | POS作業         |        |           | <u>.</u> |                                                                                                    | 1   |     |    |
|              | Q      | 客製擴充          |        |           |          |                                                                                                    |     |     |    |
|              | R      | 租賃管理          |        |           |          |                                                                                                    |     |     |    |
|              | S      | 借貨還貨          |        |           |          |                                                                                                    |     |     |    |
|              | Т      | 費用收付          |        |           |          |                                                                                                    |     |     |    |
|              | U      | 設備資產          |        |           |          |                                                                                                    |     |     |    |
|              | V      | 合約作業          |        |           |          |                                                                                                    |     |     |    |
|              | W      | 訂單拋轉          |        |           |          |                                                                                                    |     |     |    |
|              | Х      | 無             |        |           |          |                                                                                                    |     |     |    |
|              | Y      | 專屬管理          |        |           |          |                                                                                                    |     | _   |    |
|              | Z1     | 其他            | ~      |           |          |                                                                                                    | 3   | 完成按 | 離開 |
|              |        |               |        |           |          |                                                                                                    |     | 動儲存 |    |
|              |        |               |        |           |          |                                                                                                    |     |     |    |

# TMS(測試版4)

主功能表排序依ABC..由左而右,由上而下

| A客戶廠商     | B庫存資料     | C 進 貨 作 業 | D 銷 貨 作 業 | E 營 業 統 計 |
|-----------|-----------|-----------|-----------|-----------|
| F 票 據 銀 行 | G 應 收 應 付 | H 會 計 總 帳 | I 各 式 報 表 | ♪糸 統 參 數  |
| K 擴 充 功 能 | L 發 票 作 業 | M 維 修 作 業 | P POS 作 業 | ₩訂 單 拋 轉  |

完整版型

勾選[完整版型],則自動切換至完整版型,不用重新登入,如要改為[自訂版型]則取消 勾選。

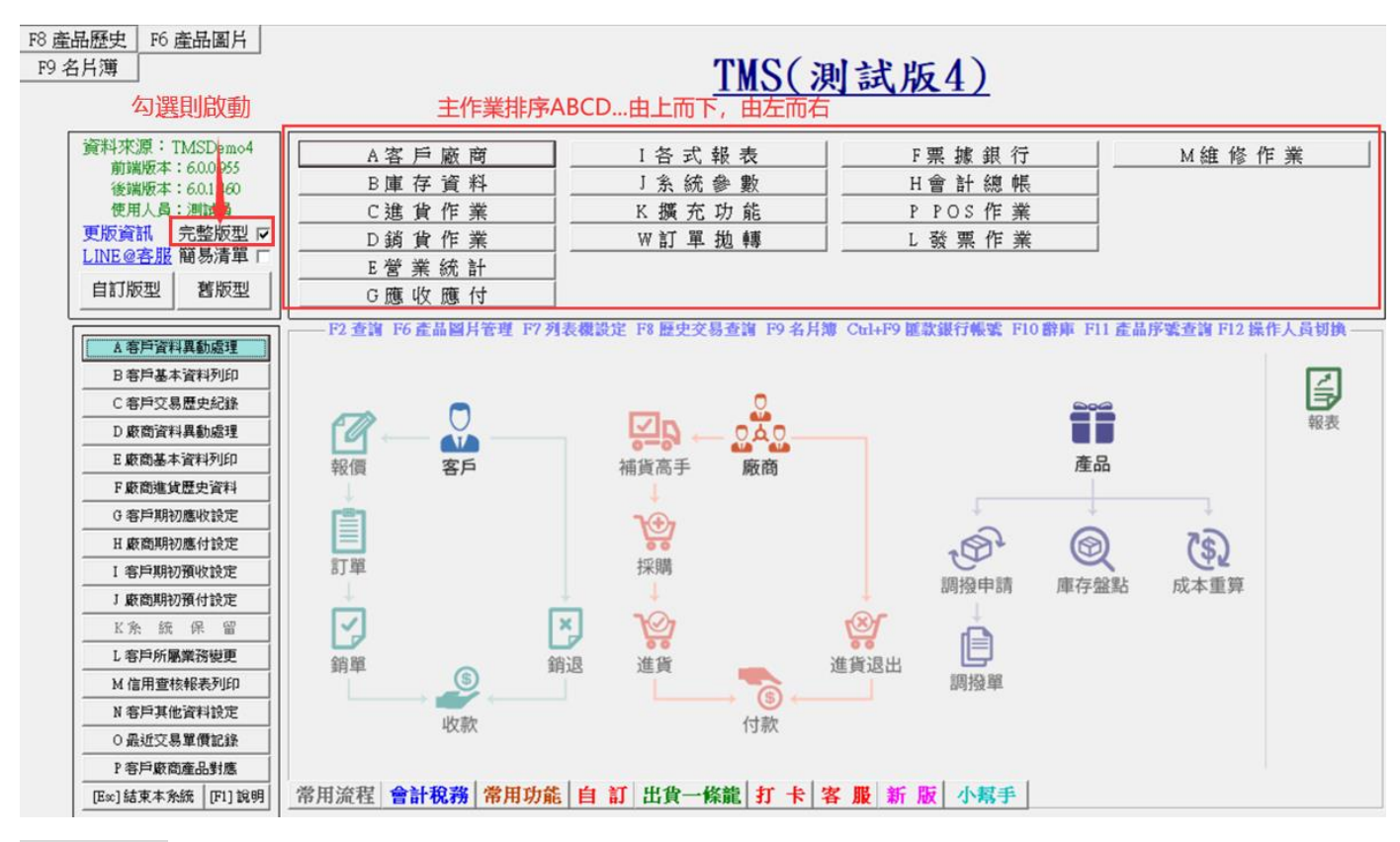

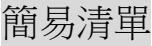

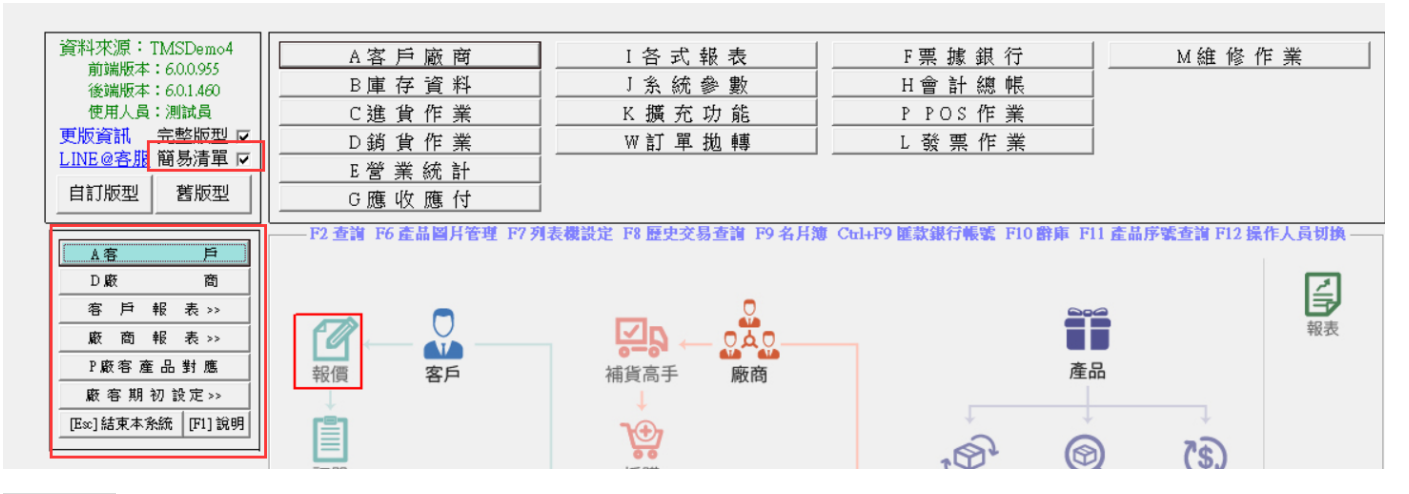

舊版型

| 資料來源:TMSDemo4                    | A客戶廠商     |
|----------------------------------|-----------|
| 前端版本:6.0.0.955<br>後端版本:6.0.1.460 | B庫存資料     |
| 使用人員:測試員                         | C 進 貨 作 業 |
| ● 更版資訊 完整版型 ▼                    | D 銷 貨 作 業 |
| LINE@客服 簡易清車 ☑                   | E 營 業 統 計 |
| 自訂版型 舊版型                         | G.應.收.應.付 |

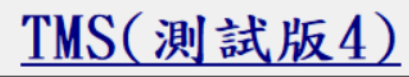

| * 宏臣 成 帝 禁 理 % 统                         | 计结构体验                       | 自動訊息通知系統                         |
|------------------------------------------|-----------------------------|----------------------------------|
|                                          | 四冊 18 千 未 皆 珪 永 凯           | 和哈公司站时间,15                       |
| B庫存資料管理系統                                | N 條 碼 作 業 管 理 糸 統           | 利防史和时间.13                        |
|                                          | 0 BOM 生產管理多统                |                                  |
|                                          |                             | ▶ 直座到期通知 財産編號 12345              |
| D 銷 貨 作 業 管 理 条 統                        | P POS 作 業 管 理 条 統           | 半百炮等訂单 测热各户前哈司<br>亚乙特神社器 测试农户纲收计 |
| E 營 業 統 計 分 析 条 統                        | Q 客 製 擴 充 管 理 系 統           | 工具地转引单 测频合产制哈引                   |
|                                          |                             |                                  |
| 「黑娜扳行管理系統                                | K 祖 貞 管 理 作 兼 奈 統           | 平台物轉訂單 測試客戶網路訂                   |
| G 應 收 應 付 管 理 系 統                        | S 借 貨 還 貨 管 理 系 統           | 平台拋轉訂單 測試客戶網路訂                   |
| 日会計線帳管理系統                                | T費用收付管理系统                   | 平台拋轉訂單 測試客戶網路訂                   |
|                                          |                             | 平台拋轉訂單 測試客戶網路訂                   |
| 【各式報表管理系統                                | U設備資産管理系統                   | 平台拋轉訂單 測試客戶網路訂                   |
| J 糸 統 参 數 設 定 作 業                        | ▼ 合 約 作 業 管 理 系 統(選購品)      | 平台拋轉訂單 測試客戶網路訂                   |
| ·····································    | 111 (网见) 注 98 世 神 念 (在      | 平台拋轉訂單 測試客戶網路訂                   |
|                                          | ₩約哈訂車抛轉系統                   | 平台拋轉訂單 測試客戶網路訂                   |
| L 發 票 作 業 管 理 糸 統                        | ⊻ 您 的 専 屬 管 理 系 統           | 半台拋轉訂單 測試客戶網路訂                   |
| 一 一 一 一 一 一 一 一 一 一 一 一 一 一 一 一 一 一 一    |                             | 半台翅轉訂單 測試各戶網路訂                   |
| 「小生間・風発止来」                               | 更似真礼                        | 平古地轉訂單 测试各户的哈司                   |
| 100 A 20 A 20 A 20 A 20 A 20 A 20 A 20 A | 資料來源:TMSDemo4               | 平台视转引单 测试各户约哈引                   |
| (04)2422-22991 7                         | 前端版本:6.0.0.955 🛛 д 👝 👘      | 半台拋轉訂車 測試各戶網路訂▼                  |
|                                          | 後端版本:6.0.1.460              |                                  |
| 下載網址 www.tmserp.com.tw                   | 使用人員:測試員 新版型                | 重新讀取 直接處理 不再顯示                   |
| ト載 Microsoft NET Framework 4.5           |                             |                                  |
| 12世調 10度品圖戶 17列表機設定 18歴史父易               | 19名戶簿 110辭庫 111序號宣詞 112/頁切換 |                                  |
| [[E∞]結東本                                 | 管理系統 /                      |                                  |
|                                          | 打伤乙式的                       | 5#0                              |
|                                          | り投主机                        |                                  |

固定:勾選則維持本版型登入。

新版型:按下則切換至新版型。

## 上線注意事項:設定流程圖

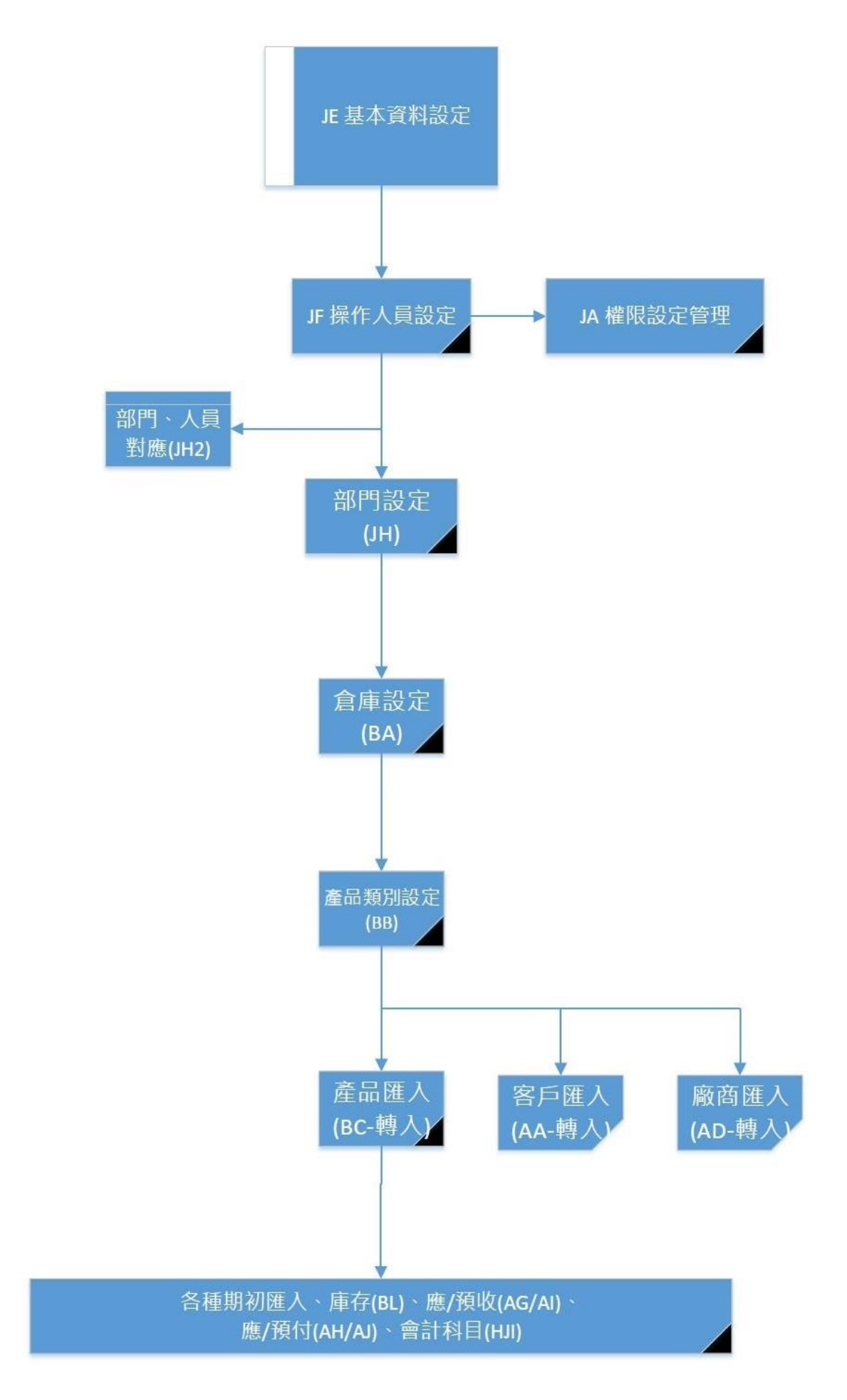

1. J-F新增使用者之代號、名稱、登入密碼。

2. J-A 設定各使用人員之權限。

3. B-A 產品分倉設定,依工地別、公司別、地區別等。

4. B-B 產品分類設定,不要設的太細。

5. B-C 產品基本資料,修正類別、型態、「單位」、「成本」等資料是否正常。

6. B-L 輸入產品期初數量及成本單價。(可先將數量建入主倉庫,後面再做B-D 調撥 作業)。

7. A-A 客戶資料:修正信用額度、預設業務員、是否開立發票、折數..等等。

8. A-D 廠商資料:修正信用額度、折數...等等。

9. A-G 客戶期初應收款登錄。再到G-N 列印應收統計表。

10. A-H 廠商期初應付款登錄。再到G-G 列印應付統計表。

11. A-L 更改客戶所屬業務。

12. H-J 會計科目新增銀行子科目,各科目之期初資料。

13. F-A 新增銀行帳戶,記住會計科目要選用子科目對應

14. F-B 存提款作業:將截止點餘額輸入當期初金額。

15. F-C 票據作業:將截止點以後未兌現之應收付票據明細輸入。

16. 以上資料都OK 才可開始輸入進、銷貨單據。

17. 建客戶基本資料時,應注意簡稱不能重複,系統會提示簡稱重複。

18. 客戶代號最高16碼, 建議依客戶之型態或區域或業務不同來設定區分。

19. 若要修正客戶代號及簡稱,則要到J-C-1 更改代號。

20. 若要修正產品代號及名稱,則要到J-C-3 更改代號。

21. 檢視「J-E 其他參數設定」,公司資料、出貨單、對帳單備註、銷售價格抓取順 序等...。

22. 客戶對帳單列印在「G-D」選擇明細表二(目前)或(全部)」列印,這一個會印出備 註。

23. 會計每日催收帳到「I-A-A 客戶餘額表」, 依等級: 現金或月結, 找尋資料出來, 內容有客戶之電話、聯絡人、預繳金額、剩餘金額、應補金額等...。

24. 要列客戶或廠商之印信封、郵遞標籤,可按下快速鍵『F9』『L 郵遞標籤』。

25. 可按下快速鍵『F6』,查詢產品圖片顯示。

26. 可按下快速鍵『F7』,切換列表機。

27. 可按下快速鍵『F8』,查詢產品進、銷狀況、單價、數量分倉等資料。

28. 可按下快速鍵『F9』,查詢客戶、廠商之電話等資料及信封、標籤列印。

29. 可按下快速鍵『F10』,建立常用詞庫、貨運公司等資料。

30. 可按下快速鍵『F11』,查詢產品序號及保存批號管理。

31. 可按下快速鍵『F12』,切換使用者之身份。

32. 可按下快速鍵『Ctrl+F9』,客戶銀行帳號快速查詢及建立。

| Ċ | 3) 銀行帳號             |                      | - • ×     |
|---|---------------------|----------------------|-----------|
|   | 客戶代號                | 0                    |           |
|   | 客戶簡稱                | TMS獲利王               |           |
|   | 銀行帳號                | 0512310231203        |           |
|   | 備註                  | XXX111               |           |
|   |                     |                      |           |
|   | ▲新增<br>Биль 1)) 原 → | E 修改 D 删除 F 查詢 F3 儲存 | 取消 ESC 離開 |
|   | A 新増<br>Excel匯入     | E 修改 D 删除 F 查詢 F3 儲存 | 取消 ESC 離開 |

- 9 -

## 新增客戶 A-A/新增廠商 A-D/新增分倉 B-A/新增類別 B-B

#### 新增客戶 A-A/新增廠商

先到A-A 客戶基本資料處理→A新增→填完下列各欄後按儲存。

<未兌額度>是該客戶之應收未收帳款總額+應收票據未兌現款總額

<信用額度>內定是0,就是不作控管。若是作月結,請注意信用額度的控管。

※ 執行更改功能時,<客戶代號>無法更改,若是要改請到J-C-1客戶代號轉換。

※ 若該客戶已經有交易紀錄或其他相關資料連結時,則無法刪除。還是要它不出現可 勾選<暫停出貨>。

#### 新增廠商 A-D

先到A-D 廠商基本資料處理→A新增→填完下列各欄後按儲存。

※ 執行更改功能時,<廠商代號>無法更改,若是要改請到J-C-2 廠商代號轉換。

※ 若該廠商已經有交易紀錄或其他相關資料連結時,則無法刪除。還是要它不出現可 勾選<暫停進貨>。

#### 新增分倉 B-A

先到B-A-A 產品倉庫設定作業→A 新增→填完下列各欄後按儲存。

<倉庫代號>共04 碼英文數字都可接受。

<倉庫名稱>共12 碼英文數字中文都可接受。

<部門代號>直接按<F2>選取。

※執行更改功能時,<分倉代號>無法更改,若是要改請到J-C-4 分倉代號轉換。
 ※若該分倉已經有其他相關資料連結時,則無法刪除。

#### 新增類別 B-B

先到B-B-A 產品類別設定作業→A 新增→填完下列各欄後按儲存。

<類別代號>共02 碼英文數字都可接受。

<類別名稱>共12 碼英文數字中文都可接受。

※ 執行更改功能時,<類別代號>無法更改,若是要改請到J-C-6 大類代號轉換。

※ 若該類別已經有其他相關資料連結時,則無法刪除。

## 新增產品 B-C

| 構成の 起ご 健康(S)  本品代数 2222205 本品代数 2222205 本品代数 2222205 本品 和 20 時間 4 11.09.23 出貨日間 111.04.15 本品 名 制建商品 化 本品 名 制建商品 化 本品 名 制建商品 化 本品 名 制建商品 化 本品 名 制造商品 化 本品 名 内容 有名 化 、                                                                                                    | ■ BC-產品資料異動處理 公司名稱: TMS(測試版4) 到期日: 無限期 操作員:測試員 工作站號:1044 前 | 端版本:7.0.1.32 後端版本:6.0.1.460       | - 🗆 ×                |
|----------------------------------------------------------------------------------------------------|------------------------------------------------------------|-----------------------------------|----------------------|
| 金品代號     22222205     転型転     正一飯産品     泉小草位     RS     税資商品     紙       主点名     税資商品     ・10     約余     22222205     建立人具     潮运員       文点名     TEST 日光/常風     正子台資料     病営 単     22222205     建立人具     潮运員       基本資料     進階資料1     進路資料     産品面片     客報     22222205     建立人具     潮运員       大類     第     発生成本     26.00     (未収)     業価售     272.00     (会化)     中域     第       小類     平均成本     12.56     (未収)     新售車宿     20.000     (会化)     第     37.20     -30.00       小類     一     明初成本     0.00     新售車宿     220.000     (会化)     第     -     -     -     -     -     -     -     -     -     -     -     -     -     -     -     -     -     -     -     -     -     -     -     -     -     -     -     -     -     -     -     -     -     -     -     -     -     -     -     -     -     -     -     -     -     -     -     -     -     -     -     -     -     -     -     -     -     -     -     -                                                                                                    | 檔案(F) 其他(O) 設定 離開(X)                                       |                                   |                      |
| 主品名       加速商品一批       進度日期       111.04.15       温電 注風         次品名       TEST 日光滑気       速な人員       測試局         基本資料       進路資料1       通路資料2       午台資料       設置資料       査製用       11.04.15       速ご       速ご       建ご       第         大規       第       単準規       中均成本       26.00 (未税)       **       24.000 (免税)       平均成本       第       第       第       第       第       第       第       第       第       第       第       第       第       第       第       第       第       第       第       第       第       第       第       第       第       第       第       第       第       第       第       第       第       1       1       1       1       1       1       1       1       1       1       1       1       1       1       1       1       1       1       1       1       1       1       1       1       1       1       1       1       1       1       1       1       1       1       1       1       1       1       1       1       1       1       1       1       1       1       1       1       1                                                                                                    | 產品代號 ZZZZZZ05                                              | 產品型態 N:一般產品 委小單位 PCS              | 稅別 免稅 🗸              |
| 次品名       TEST 日光滑鼠       庫容設 (-10) 両糸(1k) 22222205       建立人員 測紙頁         基本資料       建脂資資料       建自資料       前留資料       金品區片 客味         大類 (26,00) (未税)       季濃化       精準成本       26,000 (未税)       業       第         中類       甲均成本       12.56 (未税)       銷售單信       20,0000 (免税)       37,20 -30,000         小類       期初成本       0,00       銷售單信       220,000 (免税)       45,339 -13,04         細類       採業成本       0       銷售單信       220,000 (免税)       94,98       89,60         細類       成本總值       -125,60       銷售單信       220,000 (免税)       94,98       89,60         一       成本總值       -125,60       銷售單信       250,0000 (免税)       94,98       89,60         一       成本總值       -125,60       銷售單信       250,0000 (免税)       94,98       89,60         一       成本總值       -125,60       銷售單信       250,0000 (免税)       94,98       89,60         尺寸(規密之)       毛利平下限       0.00 %       一       最低售       250,0000 (免税)       94,98       89,60         「「「「「「「」」」」       毛利平下限       0.00 %       一       最低售       250,0000 (免税)       94,98       89,60         「「「「「」」」」」       日       日       第                                                           | 主品名 周邊商品一批                                                 | 進貨日期 111.09.28 出貨日期 111.04.15     | 溫層 冷藏                |
| 基本資料       建設資料1       建設資料2       平台資料       練習成4       26.00       (未税)       建築告償       272.00       (先税)       平均成本       第二人         大規       ジ       算他       特率成本       26.00       (未税)       建築告償       272.00       (先税)       平均成本       第二人         小規       平均成本       12.56       (未税)       銷售單信       20.000       (先税)       37.20       -30.00         小規       期初成本       0.00       56       56       第二人       約售單信       250.000       (先税)       45.33       -13.04         細類       57.80       56       第二人       56       第二人       56       第二人       56       57.00       50.00       (先税)       94.98       89.60       -       -       -       -       56       55.000       (先税)       94.98       89.60       -       -       -       -       -       -       -       -       -       -       -       -       -       -       -       -       -       -       -       -       -       -       -       -       -       -       -       -       -       -       -       -       -       -       -       -       -       - <td>次 品 名 TEST 日光滑鼠</td> <td>庫存數量 -10 同系代號 ZZZZZZ05</td> <td>建立人員測試員</td>                                             | 次 品 名 TEST 日光滑鼠                                            | 庫存數量 -10 同系代號 ZZZZZZ05            | 建立人員測試員              |
| 大類 98 其他       精準成本       26.00 (未税)       建議 售 272.00 (免税) 平均成本35 精準成本 第2.折整         中類       平均成本       12.56 (未税)       銷售車價       20.000 (免税) 37.20 -30.00         小類       期初成本       0.00       銷售車價       23.000 (免税) 45.33 -13.04         編類       採職成本       0       銷售車價       250.0000 (免税) 94.98       89.60         編項       た本總值       -125.60       銷售車價       250.0000 (免税) 94.98       89.60         編页       成本總值       -125.60       銷售車價       250.0000 (免税) 94.98       89.60         「位 (規格)」       一二三四五六七       毛利率上限       10.00 %       最低售 250.0000 (免税) 94.98       89.60         「貸 (規格2)       毛利率下限       0.00 %       一       資産車位       10.00 PCS = 1 円 單價       30.000 (免税)         (供 (施))       「重車車本       - ロ ×       換軍車位       10.00 PCS = 1 回 軍價       300.00 (免税)         (供 (施))       「重車車本       - ロ ×       換軍車位       10.00 PCS = 1 回 重價       300.00 (免税)         (供 (施))       「重車車本       ● 回 ※       ● 回 ※       ● 回 ※       ○ 回 ※         (供 (施))       「重車車本       ● 回 ※       ● 回 ※       ● 回 ※       ○ □ ○ ○ ○ ○ ○ ○         (供 (施))       ● 回 ※       ● 回 ※       ● 回 ※       ● □ ○ ○ ○ ○ ○ ○ ○ ○ ○ ○ ○ ○ ○ ○ ○ ○ ○ ○ | 基本資料 進階資料1 進階資料2 平台資料 網管資料 產品圖片                            | 営製                                |                      |
| 中類       平均成本       12.56 (未税)       約售車價1       20.000 (免税)       37.20       -30.00         小類       期初成本       0.00       銷售車價2       23.000 (免税)       45.39       -13.04         細類       採購成本       0       銷售車價3       250.000 (免税)       94.98       89.60         細項       成本線位       -125.60       銷售車價4       250.000 (免税)       94.98       89.60         顔色(規格1)       一二三四五六七       毛利率上限       100.00 %       最低售價       250.0000 (免税)       94.98       89.60         尺寸(規格2)       毛利率下限       0.00 %       換算單位1       10.00 PCS = 1 戶 車價       30.00 (免税)         (損傷廠商 0       「夏重塩国人       ×       換算單位2       10.00 PCS = 1 反 車價       300.00 (免税)         (損傷廠商 0       「夏重風風人       ×       換算單位2       10.00 PCS = 1 反 車價       300.00 (免税)         (損傷廠商 0       「夏重風風人       ×       換算單位2       10.00 PCS = 1 反 車價       200.00 (免税)         (損傷廠商 0       「夏重個人       ×       換算單位2       10.00 PCS = 1 反 車價       200.00 (免税)         (損傷商       ×       (約算單位2       10.00 PCS = 1 反 車價       200.00 (免税)       200.00 (免税)         (損傷商       ×       (約算單位2       10.00 PCS = 1 反 車賃       200.00 (免税                                        | 大類 98 其他 精準成本 26.00 (未稅)                                   | 建議售價 272.00 (免稅) 平均成本% 精準成本% 帶入打  | 折數                   |
| 小菜       期初成本       0.00       新售單價2       23.000       (免税、45.39       -13.04         細菜       採購成本       0       新售單價3       250.0000       (免税、94.98       89.60         細菜       成本總値       -125.60       新售單價4       250.0000       (免税、94.98       89.60         顔色(規格1)       -二三四五六七       毛利率上限       100.00 %       会低管質       250.0000       (免税、94.98       89.60         尺寸(規格2)       毛利率下限       0.00 %       換算單位1       10.00 PCS = 1 尺 單價       30.00       (免税)         供應廠商       「重高區本       ×       換算單位2       10.00 PCS = 1 反 單價       300.00       (免税)         供應廠商       「重品資料       組合品          10.00 PCS = 1 反 單價       300.00       (免税)         供應廠商       「重品資料           10.00 PCS = 1 反 單價       300.00       (免税)         供應廠商       「重品資料           10.00 PCS = 1 反 單價       300.00       (免税)          「重品資料           10.00 PCS       1 金       1 金           「重品資料 <t< th=""><th>中類</th><th>銷售單價1 20.0000 (免稅) 37.20 -30.00</th><th></th></t<>                                                                                                    | 中類                                                         | 銷售單價1 20.0000 (免稅) 37.20 -30.00   |                      |
| 細類       // 採職成本       0       銷售單價3       250.0000 (免税)       94.98       89.60         細項       成本總值       -125.60       銷售單價4       250.0000 (免税)       94.98       89.60         顏色(規格1)       -二三四五六七       毛利率上限       100.00 %       品低售價       250.0000 (免税)       94.98       89.60         尺寸(規格2)       毛利率下限       0.00 %       換算單位1       10.00 PCS = 1 只 單價       300.00 (免税)         供應廠商       ●       ●       ●       ●       ●       ●       ●       ●       ●       ●       ●       ●       ●       ●       ●       ●       ●       ●       ●       ●       ●       ●       ●       ●       ●       ●       ●       ●       ●       ●       ●       ●       ●       ●       ●       ●       ●       ●       ●       ●       ●       ●       ●       ●       ●       ●       ●       ●       ●       ●       ●       ●       ●       ●       ●       ●       ●       ●       ●       ●       ●       ●       ●       ●       ●       ●       ●       ●       ●       ●       ●       ●       ●       ●       ●       ●                                                                                                    | 小類                                                         | 銷售單價2 23.0000 (免稅) 45.39 -13.04   |                      |
| 細項       成本總值       -125.60       銷售單價4       250.0000 (免税) 94.98       89.60         顏色(規格1)       -二三四五六七       毛利率上限       100.00 %       最低售價       250.0000 (免税) 94.98       89.60         尺寸(規格2)       毛利率下限       0.00 %       換算單位1       0.00 PC = 1 只 單價       30.00 (免税)         【應廠商 0       「夏童品匯人       ×       換算單位2       10.00 只 = 1 盒 單價       300.00 (免税)         【應廠商 0       「夏童品資料       組合品       一 ×       報定       鎖貨預設分倉       EAN13碼       9780201349627         【應廠商 0       「夏壷品資料       組合品       ×       ×       0.00 %       異動日期       成本加路自動更新最低售價       小部碼       vreqreq         (備註       ・       ・       ・       ・                                                                                                    | 細類 採購成本 0                                                  | 銷售單價3 250.0000 (免稅) 94.98 89.60   |                      |
| 顔色(規格1)       -二三四五六七       毛利率上限       100.00 %       最低售價       250.000 (免税)       94.98       89.60         尺寸(規格2)       毛利率下限       0.00 %       換算單位1       10.00 PCS = 1 只 耳價       30.00 (免税)         (項運廠商 0       「夏童品選科                                                                                                    | 細項 成本總值 -125.60                                            | 銷售單價4 250.0000 (免稅) 94.98 89.60   |                      |
| 尺寸(規格2)       毛利率下限 0.00 %       換算單位1 10.00 PCS = 1 只 單價 30.00 (免税)         「了 臺品區人       - □ ×       換算單位2 10.00 只 = 1 盒 單價 300.00 (免税)         供應廠商 0       - □ ×       一         廠際 GCE       - □ ×       - □ ×         曼盧山道科       組台品       - □ ×         641 (dfsfsedf       - □ ×       - □ ×         642 (dffsfsedf       - □ ×       - □ ×         643 (dffsfsedf       - □ ×       - □ ×         644 (dfsfsedf       - □ ×       - □ ×         642 (dffsfsedf       - □ ×       - □ ×         643 (dffsfsedf       - □ ×       - □ ×         644 (dfsfsedf       - □ ×       - □ ×         642 (dffsfsedf       - □ ×       - □ ×         643 (dffsfsedf       - □ ×       - □ ×         644 (dfsfsedf       - □ ×       - □ ×         643 (dffsfsedf       - □ ×       - □ ×         644 (dfsfsedf       - □ ×       - □ ×         645 (dffsfsedf       - □ ×       - □ ×         646 (b)       - □ ×       - □ ×         647 (c)       - □ ×       - □ ×         648 (dffsfsedf       - □ ×       - □ ×         648 (dffsfsedf       - □ ×       - □ ×                                                                                                    | 顔色(規格1) −二三四五六七 毛利率上限 100.00 %                             | 最低售價 250.0000 (免稅) 94.98 89.60    |                      |
| 「夏 童品暖人       ×       換算單位2       10.00       只 = 1       童 貫 300.00       (免税)         供應廠商 0       ●       ●       ●       ●       ●       ●       ●       ●       ●       ●       ●       ●       ●       ●       ●       ●       ●       ●       ●       ●       ●       ●       ●       ●       ●       ●       ●       ●       ●       ●       ●       ●       ●       ●       ●       ●       ●       ●       ●       ●       ●       ●       ●       ●       ●       ●       ●       ●       ●       ●       ●       ●       ●       ●       ●       ●       ●       ●       ●       ●       ●       ●       ●       ●       ●       ●       ●       ●       ●       ●       ●       ●       ●       ●       ●       ●       ●       ●       ●       ●       ●       ●       ●       ●       ●       ●       ●       ●       ●       ●       ●       ●       ●       ●       ●       ●       ●       ●       ●       ●       ●       ●       ●       ●       ●       ●       ●       <                                                                                                    | 尺寸(規格2) 毛利率下限 0.00 %                                       | 換算單位1 10.00 PCS = 1 只 單價 30.00 (免 | 1税)                  |
| 供應廠商 0       ● 產品資料 組合品       競單位 盒 頭定 貧貨預設分盒       EAN13碼 9780201349627         廠牌 GCE       ● 產品資料 組合品       0.00 % 異動日期 成本加%自動更新最低售價 ○ 外部碼 vrveqrveq         機註 dfsfsdd       ● 輸幣(加) ● 産人(1) 僅出(0) ◎ 塗肉(F) 瀏覽(B) 《 《 》》       > 》                                                                                                    |                                                            | 換算單位2 10.00 只 = 1 盒 單價 300.00 (免  | 稅)                   |
| 供應廠商 0       設單位 盒 頭定 銷貨預設分倉       EAN 13碼 9780201349627         廠牌 GCE       ●產品資料 組合品       Code 128 dfftsfrsdf         最低採購量       0.00 % 異動日期 成本加%自動更新最低售價       外部碼 vrveqrveq         機註 dfsfsed       全面) 解除(D) 解 匯入(1) 匯出(0) 查詢(F) 瀏覽(B) 《 < > >>       >>                                                                                                    |                                                            |                                   |                      |
| 廠牌     GCE     Code128     dfftsfradf       最低採購量     0.00%     異動日期     成本加路自動更新最低售價     外部碼     vrveqrveq       備註     竹部備註       新增(A)     修改(E)     删除(D)     僅因1(0)     查詢(F)     瀏覽(B)     << >>                                                                                                    | 供應廠商 0                                                     |                                   | EAN13碼 9780201349627 |
| 最低採購量       0.00 % 異動日期       成本加%自動更新最低售價       外部碼 vrveqrveq         (桶註 disfsedt          >>>>>>>>>>>>>>>>>>>>>>>>>>>>>>                                                                                                    | 廠牌 GCE 3 產品資料 組合品                                          |                                   | Code128 dfftsfrsdf   |
| 備註     dfsfsedf     確開       新增(A)     修改(E)     删除(D)     種類(F)     瀏覽(B)     <                                                                                                    | 最低採購量                                                      | 0.00 % 異動日期 成本加%自動更新最低售價          | 外部碼 wrwegrweg        |
| 新增(A) 修改(E) 删除(D) 情 匯入(I) 匯出(O) 查詢(F) 瀏覽(B) 《 < > >>                                                                                                    | 備註 dfsfsedf 離開                                             | 內部備註                              |                      |
|                                                                                                    | 新增(A) 修改(E) 删除(D) 4 匯入(I) 匯出(O) 查詢(F) 瀏覽(I                 |                                   |                      |
| 子件(L) Mail 附件 明細 平台編號 同系批連 分倉安全量                                                                                                    | 子件(L) Nail 附件 明細 平台編號 同条批建 分盒安                             |                                   |                      |

提供批次新增修改,請至[B庫存資料管理系統]操作手冊詳讀

先到B-C 產品基本資料處理→A新增→填完下列各欄後按儲存。

<產品代號>共17 碼英文數字中文都可接受。(但建議盡量不要用中文來建代號)

<產品名稱>共20碼英文數字中文都可接受。

< EAN13 碼 > 為國際條碼,只接受13 碼數字。

< 稅別 > 除菸、酒、米、農產品未經加工過之產品為免稅,一般內定為應稅。

< Code 128 > 也為國際條碼,英文數字都可接受。

<大類類別>用<F2>功能鍵選擇已經有建過的類別或是到B-B-A 去建立新類別

(建議不要分的太細)。

< 產品型態 > 有N一般產品、Y 組合品、V 虛料號、B BOM 料號、A 配件,內定在 N一般產品,可用(SPACE)空間棒切換。

Y 組合品:用來促銷用,可建立一個組合品母件(百元促銷),子件可選擇其他料號來

組合成,其母件成本為所選的子件的成本總合。

Ⅴ 虚料號:用來銷售用,不計庫存、不計成本,類似:維修費、車馬費、工資。

BBOM 料號:在BOM 材料清單系統使用,生產工廠用來分析材料展開領料入庫等功能。

A 配件:只有在維修系統內使用。

銷售價格有五個,可依權限來控管,是否可以銷售。

※在登打進銷貨單時,系統會去判斷 < 產品代號 > 、 < EAN 13 碼 > 、 < Code 128</p>
>、 < 外部碼 > 欄找出適合的料號出來。

※一般在銷貨系統 D-E 或是 POS門市現銷系統,就可用條碼掃描器(CCD)掃EAN

13 碼或Code 128 碼。

※ 執行更改功能時,<產品代號、名稱>無法更改,若是要改請到J-C-3 產品代號轉換。

※ 若該產品代號已經有進、銷過貨時,則無法刪除。還是要它不出現,可勾選<暫停 進貨>、<暫停出貨>、<淘汰品>等。

#### 不知正確的產品成本且尚未建立產品資料的處理方式:

1. 在B-C 建立產品基本資料:

1-a.若能估算該產品的成本,先在[平均成本]欄位輸入自行估算的成本。

1-b.若無法估算該產品的成本,則不要在[平均成本]欄位輸入成本,系統會預設為0。

2. 若是上述1-a 的方式,必須要在[C-C 進貨異動處理]打進貨,系統會先帶出在B-C 所輸入自行估算的成本作為此次的進貨單價。

3. 若是上述1-b 的方式,先不要打進貨單。

4. 不論是上述1-a 或1-b 的方式,在尚未取得正確的進貨單據(成本)之前,可先做銷貨的動作。請注意!此時所產生的毛利均是不正確的。

5. 取得正確的進貨單據(成本)時:

5-a.若是上述的第2 項狀況·到[C-C 進貨異動處理]按[F 查詢]·找到當時依自行估算 成本輸入的進貨單·按[E 修改]去重新填入正確的進貨單價(成本)。

5-b.若是上述的第2 項狀況,到[C-C 進貨異動處理]按[A 新增],建立一張依產品實 際到貨日期輸入正確的進貨單價(成本)。

6. 待所有的產品均用正確的進貨成本輸入進貨單後·再[K-C產品成本重算或H-J 會計 科目設定作業]中的[X 成重算]執行成本重算·將銷貨單重新算出正確的銷貨成本。

# 新增業務員(操作人員) J - F /新增部門 J - H

#### 新增業務員(操作人員) J-

先到J-F 操作人員資料處理→A新增→填完各欄後按儲存。

<預設倉庫>可以按<F2>來挑選倉庫代號,在登打銷貨單D-E 時,系統會先帶出預設 倉庫。

<倉庫鎖定>若是有勾選,表示鎖定該分倉。在登打銷貨單**D-E**時,系統會先帶出預 設倉庫。而且不能更改分倉。

<權限參考>可以複製其它已經設定好權限的操作人員的權限。

※ 執行更改功能時,<操作人員代號>無法更改,若是要改請到J-C-5 業務員代號轉換。

※ 若該業務員已經有其他相關資料連結時,則無法刪除。

#### 新增部門J-H

先到J-H-1 部門資料設定作業→A 新增→填完各欄後按儲存。

再到J-H-2 設定業務所屬部門。

※J-E 其他參數設定內的<1 基本參數>部門管理要勾選。

# TMS 功能表自訂義

本功能提供 TMS 常用作業功能表,自訂操作介面,且依操作權限控管(無權限則無法 點選且字體反灰)

TMS 功能表自訂義操作說明

# F8/BC 產品/DC 訂單/DE 銷貨-常用功能鍵自訂

新安裝前端第一次使用時·BC/F8/DC/DE(適用舊版)只顯示常用功能鍵,可依個人需 求隱藏或開啟未使用按鈕。BC/F8/DC/DE新版可自訂義(111.10.01)以後開始使用則 不用設定。

KK 自訂操作按鈕

以下為舊版作業說明

|                                                                                                 |                                                                                | <u>TMS 獲利</u>                                                      | <u>王(測試版)</u>                                                                                                    |                                                                            | AL 21                                                                                                    |
|-------------------------------------------------------------------------------------------------|--------------------------------------------------------------------------------|--------------------------------------------------------------------|----------------------------------------------------------------------------------------------------|----------------------------------------------------------------------------|----------------------------------------------------------------------------------------------------|
| 資料來源: TMSDemo1<br>前端版本: 6.00.837<br>後端版本: 6.0.1207<br>使用人員: 管理者<br>更版資訊<br>舊版型 固定版型 ☑<br>關易清單 □ | A 客 戶 廠 商<br>B 庫 存 資 料<br>C 進 貨 作 業<br>D 銷 貨 作 業<br>E 營 業 統 計<br>G 應 收 應 付 ₩ € | I 護 充 報 表                                                          | F票據作業       H會計總帳       P POS作業       L 發票作業       N條碼作業                                                                                                    | M 維 修 作 業<br>O BOM 生 産<br>S 借 貨 還 貨<br>T 費 用 收 付<br>R 租 賃 管 理<br>× 彭 備 資 産 | △ V<br>代理商:<br>廣譯企業<br>客服部<br>(04)2422-2299<br><u>LINE@客服</u><br>[Ex:)結束本管理条統                                                                                |
| ▲ 銷貨單驗貨 系統<br>B自動托運單 系統                                                                         | F2 查询 F6 產品圖月管理                                                                | 別 DE銷貨單據                                                           | 業務員 管理者                                                                                                    | 讀 F12 操作人員切換 —                                                             | 自動訊息通知系統<br>剩餘更新時間:17                                                                                                    |
| C產品成本 重算<br>D單據具常 重算<br>E庫存數量 重算                                                                | BC產品資料                                                                         | <ul> <li>○ 副除</li> <li>○ 影除</li> <li>○ 修改</li> <li>○ 查询</li> </ul> |                                                                                                    | <b>个</b><br>報表                                                             | ■住趣別 ■住內容<br>■住趣別 ■ ●住內容<br>租金收入通知 1008共產生1筆存息<br>租金收入通知 1008共產生1筆存息<br>租金收入通知 1001共產生1筆存息<br>租金收入通知 1011共產生1筆存息<br>租金收入通知 1011共產生1筆存息<br>租金收入通知 1011共產生1筆存息 |
| G電子發票閣立通知(DE)<br>H電子發票閣立通知(LA)                                                                  | DC訂單單據                                                                         | <ul> <li>☑ 列印</li> <li>□ 發票</li> </ul>                             |                                                                                                    |                                                                            | 相金收入通知 1012天產生11年待点<br>租金收入通知 1013共產生11筆待点<br>租金收入通知 1014共產生11筆待点<br>租金收入通知 1015共產生11筆待点                                                                     |
| I儲位+盤點系統<br>J出動打卡系統<br>K自定操作按鈕                                                                  | DE銷貨單據                                                                         | □         預收/未收           ☑         發票列印           □         序號    | _                                                                                                    | ▲重算                                                                        | 相金收入通知 1016共產生1筆待点<br>租金收入通知 1017共產生1筆待点<br>租金收入通知 1018共產生1筆待点<br>租金收入通知 1018共產生1筆待点                                                                         |
| Leif報表匯出永統<br>M產圖程式                                                                             | F8歷史交易                                                                         | ☑     備註       □     複製       □     尾款                             |                                                                                                    |                                                                            | 相金收入通知 1020共產生1筆待處<br>相金收入通知 1021共產生1筆待處                                                                                                    |
| P特殊印表機設定<br>R智慧型報表系統                                                                            | 7680                                                                           | 全選 全不選                                                             | <ul> <li>●</li> <li>●</li> <li>●</li> <li>●</li> <li>■</li> <li>●</li> <li>●</li></ul> |                                                                            | ▲         重新讀取         直接處理         不再顯示                                                                                                    |
| [Exc]結束本系統 [F1] 說明                                                                              | 常用流程 會計稅務 常用期間                                                                 | 能 目創 出貨一條龍 打                                                       | *                                                                                                    |                                                                            | 未完成訂單(已到貨!) 完整內容                                                                                                    |

## T.M.S. ERP 操作說明手冊

| B DE 銷貨單據異動處理                                                                       |                                       |
|-------------------------------------------------------------------------------------|---------------------------------------|
| 銷貨日期 109.10.20 銷貨單號 10910200008 客戶代號 IO 客戶                                          | 簡稱 IMS獲利王 物流 稅別 製單 其他 客製 送物           |
| 業務員 TMS 測試員 發票號碼 FS12340020 客戶訂單 發票                                                 | 開立、随貨附發票 網購平台                         |
| 部門代號 [0002 [獲利王批發公司 檔 次] 聯絡人 [TMS ] 訂單                                              | 単號 物流名稱 HCI 新竹貨運                      |
| 付款方式 DD 月結15天                                                                       | 甲號 話運單號 8351040714                    |
| 17期電話 10911222333 1 1 1 1 1 1 1 1 1 1 1 1 1 1 1 1                                   | 號碼 [10910200012] 指定出貨 [109.10.20 到貨 ] |
| 送貨地址 新北市新其區中正路511號 業務                                                               |                                       |
|                                                                                     |                                       |
| 111/1/1/1/1/1/1/1/1/1/1/1/1/1/1/1/1/1/                                              |                                       |
| 1 2 00000040 此產品為標準測試產品,請《藍 8 1 A001 公斤                                             | 1.00 2,200.00 2, 完成驗貨 [ 已有退貨 [        |
|                                                                                     |                                       |
|                                                                                     | 代收厂代奇厂                                |
|                                                                                     | 代收金額   2200                           |
|                                                                                     | 訂單轉單 🗆 換貨 🗆                           |
|                                                                                     | ▶ 紅利 0                                |
| 刷卡銀行 刷卡加收 0.00 % 已收現金 0 總已收額                                                        | 0 未收金額 2,200 合 計 2,200.00             |
| 加收金額 0 現金訂金 0 刷卡訂金 0 訂金分配 0 厚款 2,                                                   | ,200 折譲折數 10 折 稅前折價 0                 |
| 已收刷卡 0 備 资收完即代表已驗收完畢                                                                | ── 折譲金額                               |
| 信用卡號 如有異議議於三天內提出,逾期未提出視同簽收認同完畢                                                      | 折譲總額 0 總 計 2,200                      |
| 授權碼  註                                                                              | 應收金額  2,200 應收帳款  2,200               |
| 內部備註                                                                                | □ 依客戶代號 □ 依部門代號                       |
| A新增         D 刪除         E 修改         F 查詢         P 列印         / 發票列印         B 備註 | F3 儲存/放棄                              |
| N 產品清單縮放                                                                            | E∞ 離開                                 |
|                                                                                     | 列印收據                                  |
|                                                                                     |                                       |

## 初次導入其他基本設定及程序

XX公司將於民國 103 年 10 月 1 日全部採用本系統並將資料上線完成,因此 在 103 年 9 月 30 日止,必須作期末結轉作業,其步驟如下:

#### 1. 先於 J-F 操作人員資料管理 建立使用者之基本資料。

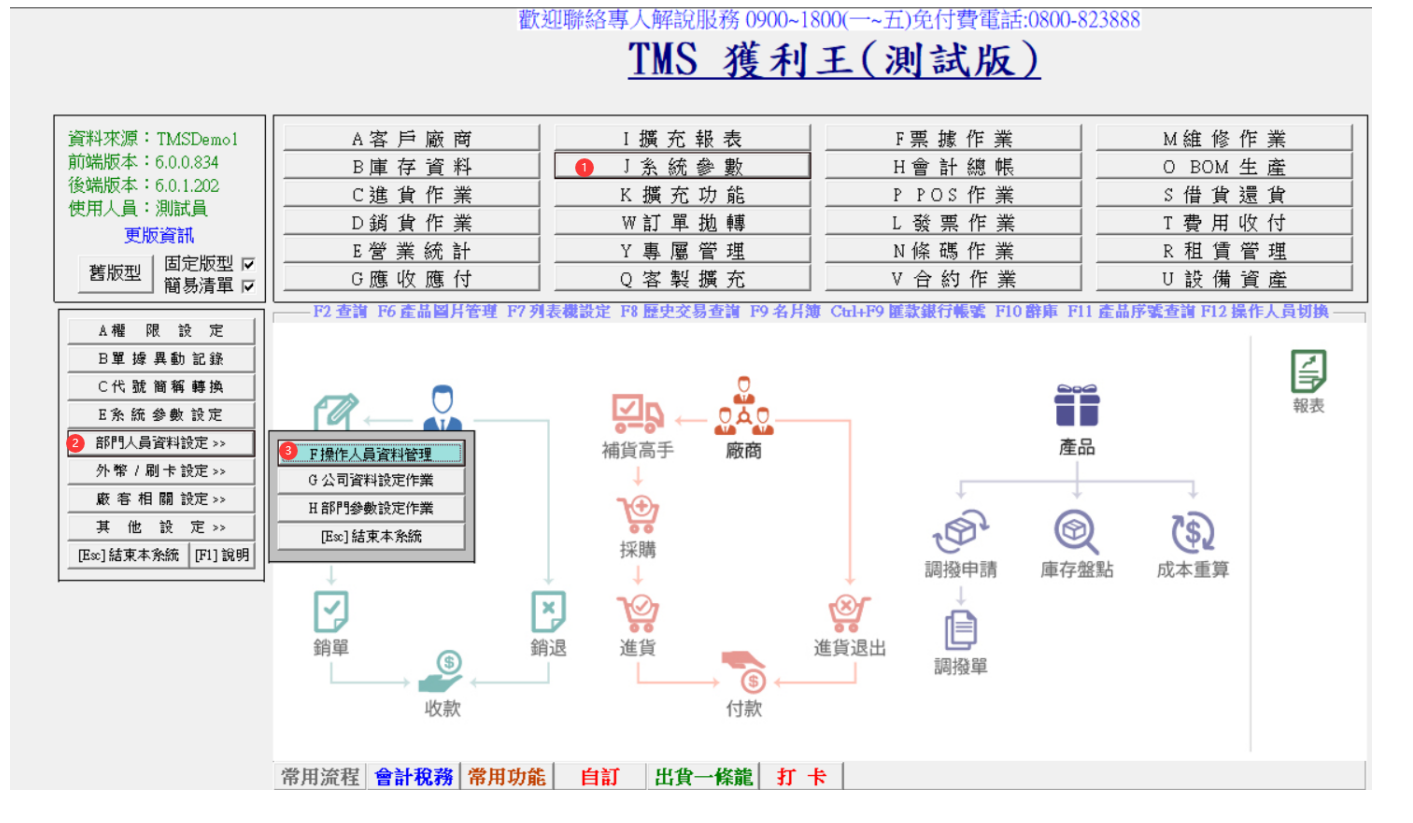

2. 再於 J-A 系統使用權限設定 可設定進入此系統之密碼,以達到層層保護鎖 定的功效。主系統有打勾者,子系統就會自動彈出。

## <u>TMS 獲利王(測試版)</u>

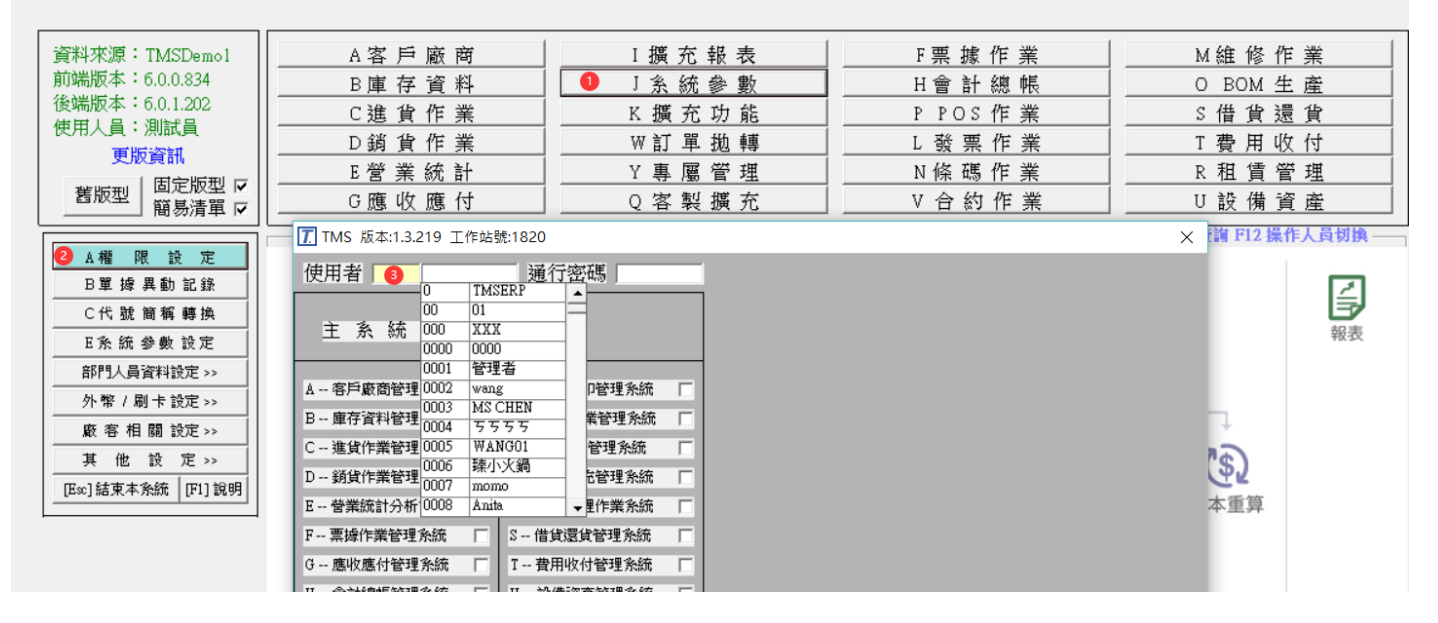

T.M.S. ERP 操作說明手冊

 $\times$ 

#### 

| 使用者 0 TMSERP     |                   | -A客戶廠商管理系統<br>子系統使用權問                       | 夏 印表           | 更改 册                    | 刪除 成本                                         | Excel    |
|------------------|-------------------|---------------------------------------------|----------------|-------------------------|-----------------------------------------------|----------|
| 主系統權限            |                   | A 客戶資料異動處理 ▼<br>1 聯絡人異動處理 ▼<br>2 付款方式異動處理 ▼ | ✓ 增*<br>*<br>* | । दा दा                 | I     I     I     I       I     I     I     I | * *      |
| 1. 发丹欧苏铁理教练 口    | N _ 修理和印教理多统      | 3出貨地址異動處理 ▼                                 | *              | V                       | * 1                                           | *        |
|                  | ₩  朱 ==>          | B 客戶基本資料列印 ▼                                | ÷.             | *                       | * *                                           | ÷        |
| B庫存資料管理系統 🔽      | 0BOM作業管理系統 ▼      | C 客戶交易歷史資料 ▼                                | -<br>-         | *                       | * *                                           |          |
| C進貨作業管理系統 🔽      | P POS作業管理系統 ▼     | D廠商資料異動處理 🔽                                 | ▼ 增*           | $\overline{\mathbf{v}}$ | ▼ *                                           | <b>V</b> |
| D 銷貨作業管理多統 🔽     | ○ 変制擁充管理多統 □      | 1聯絡人異動處理 🔽                                  | *              | $\checkmark$            | ▼ *                                           | *        |
|                  |                   | 2 付款方式異動處理 🔽                                | *              | <b>V</b>                | ▼ *                                           | *        |
| E 營業統計分析系統 🔽     | R租賃管理作業系統 🔽       | 3收貨地址異動處理 🔽                                 | *              |                         | ▼ *                                           | *        |
| F 票據作業管理系統   ☑   | S借貨還貨管理系統 🔽       | E版商基本資料列印 ▼                                 | <b>V</b>       | *                       | * *                                           |          |
| 2. 陈收度开始理念统 □    | 7 弗用收开效理念统 □      | F 敵間進其歴史資料                                  |                | *                       | * *                                           | ✓        |
| G加速收加速行1官5至东京门 ▼ | 1資用收付管理系統         | G 各戶動初應收設定 ▼<br>日 密商期初應付設定 ▽                | ×              | M                       |                                               | *<br>*   |
| H 會計總帳管理系統 🔽     | U設備資産管理系統 🔽       | Ⅰ版同新初版的設定 ▼                                 |                | *                       |                                               | *        |
| Ⅰ 攟充報表管理系統 🔽     | ▼合約作業管理系統 ▼       | Ⅰ 廠商期初預付設定 ▼                                | 5              | *                       | V *                                           | *        |
|                  |                   | K 客戶信用額度變更 ▼                                | *              | *                       | * *                                           | *        |
| 」 糸統參數設定作業 ✓     | ₩ 網路訂單拋轉系統  ✔     | L 客戶所屬業務變更 ▼                                | *              | *                       | * *                                           | *        |
| K 擴充功能管理系統 🛛 🔽   | ४ 您的專屬報表功能 🔽      | MA客戶信用核算報表 🔽                                | <b>V</b>       | *                       | * *                                           | <b>V</b> |
| V 「時秋市能夠設定11 回   | 2 「時時時時時時一日」 回    | MB年度信用審核報表 🔽                                | <b>V</b>       | *                       | * *                                           | <b>V</b> |
|                  |                   | MC客戶信限查核報表 ▼                                | ✓              | *                       | * *                                           | <b>v</b> |
| L發票列印管理系統 ▼      | 3[特殊功能鍵設定3] ▼     | MD客戶信限審核報表 🔽                                | ◄              | *                       | * *                                           | *        |
| M 維修作業管理系統 🔽     |                   | N 客戶其他資料設定 🔽                                | *              | V                       | ▼ *                                           | *        |
|                  | 12# <del>77</del> | ○ 最近交易單價記錄 🔽                                | <b>V</b>       | *                       | * *                                           | <b>V</b> |
| [Space] 切換設定     |                   | PA 客戶產品資料設定 ▼                               | *              |                         | ✓ *                                           | *        |
| [Enter] 進入細部     | <b>放棄</b> Esc 離開  | PB廠商產品資料設定 ▼                                | *              | V                       | ✓ *                                           | *        |
| 查詢(多條件可用空白區隔)    |                   |                                             |                |                         |                                               |          |

# 3. 再於 J-E 其他參數設定作業 設定各項作業環境·如:庫存量不足是否處理、 毛利率上下限等。

# TMS 獲利王(測試版)

| 資料來源: TMSDemo1<br>前端版本: 6.0.0.834<br>後端版本: 6.0.1.202<br>使用人員:測試員<br>更版資訊<br>舊版型 固定版型 ☑<br>簡易清單 ☑                                                   | A客戶廠商       I 擴充報表       F 票 據 作 業       M 維 修 作 業         B庫存資料       J 糸 統參數       H 會計總帳       O BOM 生產         C進貨作業       K 擴充功能       P POS 作 業       S 借 貨 還 貨         D 銷貨作業       W 訂 單 拋轉       L 發 票 作 業       T 費 用 收付         E營業統計       Y 專 屬 管理       N 條碼 作 業       R 租 賃 管理         G應收應付       Q 客 製 擴充       V 合約 作 業       U 設 備 資產                                                                                                    |               |
|----------------------------------------------------------------------------------------------------|----------------------------------------------------------------------------------------------------|---------------|
| ▲櫃限設定       B單據異動記錄       C代號簡編轉換       2 E条統參數設定       部門人員資料設定>>       外幣/刷卡設定>>       嚴害相關設定>>       其他設定>>       其他設定>>       [E∞]結束本系統 [F1]說明 | 1 基本参数       2 特殊参数:1 3 備註参数       4 銷貨單價       5 表尾條文       6 特殊参数:2 7 列印参数         1 基本参数       2 特殊参数:1 3 備註参数       4 銷貨單價       5 表尾條文       6 特殊参数:2 7 列印参数         公司名稱       Tus:選利王ERP       單位位数       2         公司地址       合申市近車區豐樂路       長利率下限       0.00%       協帳日期       108:08.31         公司傳真       0424222299       毛利率上限       100.00%       客戶新增信用額度預設值       500,000         客戶未交易       0       天停止銷貨       自動彈出通知時間       30         IV 可新增工作站       IV 產品序號不重複       厂 產品新增完成,繼續編輯佈告欄       「       資利         「進貨批號管理       IV 部門管理       IV 銷貨及退貨明細新增可使用付款方式       IV 銷貨及       IV 新貨 | <b>初</b> 換 ―― |

T.M.S. ERP 操作說明手冊

| 🕒 JE其他參數設定作業 📃 🖃 💌                                   |           |  |  |
|------------------------------------------------------|-----------|--|--|
| 1 基本參數 2 特殊參數-1 3 備註參數 4 銷貨單價 5 表尾條文 6 特殊參數-2 7 列印參數 | <b></b> 皮 |  |  |
| 公司名稱 TMS獲利主ERP 單位位數                                  | 2         |  |  |
| 公司地址 台中市北屯區豐樂路二段266號 小數位數                            | 2         |  |  |
| 公司電話 0800823888 毛利率下限 0.00% 關帳日期 108.08.31           |           |  |  |
| 公司傳真 0424222299 毛利率上限 100.00% 客戶新增信用額度預設值 500,00     | 00        |  |  |
| 客戶未交易 0 天停止銷貨 自動彈出通知時間 30                            |           |  |  |
| ▼ 可新增工作站 🛛 🔽 產品序號不重複 👘 🗆 產品新增完成,繼續編輯佈告欄              |           |  |  |
| □進貨批號管理                                              |           |  |  |
| ✔ 收銀機發票在統一編號後列印客戶簡稱 「 BC產品資料EAN13碼不允許空白              |           |  |  |
| ✔ DE發票列印時提醒目前的發票設定    □ BC產品資料CODE128碼不允許空白          |           |  |  |
| ✓ FC逾期的應收票據經覆核才可沖帳 ✓ 銷貨及訂單單據異動處理現金結帳停留               |           |  |  |
| ✓ FC應付票據經覆核才可沖帳 ✓ 銷貨及訂單單據異動處理刷卡結帳停留                  |           |  |  |
| □ DE發票列印完成自動列印銷貨單                                    |           |  |  |
| ■ BC產品資料EAN13碼空白要提出警告   ▼ CC進貨發票自動傳輸至發票系統LB          |           |  |  |
| マ 單據輸入完成,繼續新增序號 □ 銷貨單據異動處理明細備註不停留                    |           |  |  |
| □ 啟用CC進貨自動沖銷CA採購明細資料 🛛 🗆 啟用產品代號輸入 數量*產品代號 功能         | ;         |  |  |
| □ 輸入時分倉,單位,單價相同時數量相加 🛛 CC進貨不更新BC產品資料設定供應廠商           |           |  |  |
| ▼ SC借貨系統啟用租金功能                                       | Ē         |  |  |
| ▼ 啟用保存批號                                             |           |  |  |
| 儲存離開                                                 |           |  |  |

4. 將 A-A 客戶資料異動 及 A-D 廠商資料異動 之基本資料建立齊全。

- 5. 將廠客期初應收付帳款, 鍵入 A-G 客戶期初應收設定 及 A-H 廠商期初應 付設定 以利日後查帳、沖帳及列印對帳單(系統自動會傳輸到 H-J 會計科 目設定作業 內之[期初金額]欄內)。
- 6. 將廠客期初應收付帳款, 鍵入 A-I 客戶期初預收設定 及 A-J 廠商期初預付 設定 以利日後查帳、沖帳及列印對帳單(系統自動會傳輸到 H-J 會計科目 設定作業 內之[期初金額]欄內)
- 7. 將 B-A 庫存倉庫設定 及 B-B 類別設定作業 , 系統會預設 A001 為主倉 庫,其他分倉如業務倉、借貨倉、等,請另外自行設立,並給予代號。另 外產品類別請先擬妥大類,但如有預計做 B2C 購物網則建議至少建至細 類,再入電腦,有關類別建立可向我司申請參考。

- 將民國 103 年 9 月 30 日之存貨數量及總值列出,再換算期末成本單價, 將各產品之成本單價填入功能 <u>B-C 產品基本資料處理</u> 之【成本單價】欄 內,並將各產品基本資料補建齊全。
- 9. 由功能 <u>B-L</u>庫存數量期初設定 建立各產品之期初數量及成本單價。(系統 自動會傳輸到 <u>H-J 會計科目設定作業</u>內之[期初金額]欄內)。若為新成立之 公司且庫存數量為零者,可不必建立期初資料,直接由功能 <u>C-C 進貨單據</u> 異動處理 產生庫存資料。
- 10.本系統採永續盤存制,所以須將民國 103 年 9 月 30 日截止之資產負債表金額,逐一填入功能 H-J 會計科目設定作業 內之[期初金額]欄內。

注意:1102 銀行存款科目中,若有二個以上之帳戶,需先新增子科目。如果 已有傳票產生後,即無法輸入期初金額,因此請先填入期初,再切傳票。而其 它科目亦以此類推。

- 若無資產負債表者,請將合計現金、銀行存款、應收票據、辦公設備、屬 於資產類之各項存貨、短期借款、應付票據、資本額等各項屬於負債業主 權益類,依序填入功能 <u>H-J 會計科目設定作業</u> 之[期初金額]欄內,再由功 能 <u>H-H 資產負債表</u> 重算一次,看其是否平衡?若不平衡則須再調整期初 金額直到借貸雙方平衡為止。
- 12. 將民國 103 年 9 月 30 日截止之銀行存款餘額,輸入至功能 F-A 銀行基本 資料異動 之[開帳金額]欄內在至 H-J 會計科目設定作業 之[期初金額]欄內, 再至 H-J 會計科目設定作業 同銀行存款對應的科目[期初金額]欄內填 入同開帳金額,系統不會自動傳輸。再將民國 103 年 10 月 1 日當天及之 後未兌現之所有應收應付票據資料,逐一填入功能 F-C 票據基本資料異動 內。
- 13. 以上資料建立完成後,即可執行進出貨之操作。
- 14. 特別說明:在 <u>A-G 客戶期初應收設定</u>→即為期初之客戶應收帳款、<u>A-I 客</u> 戶期初預收設定→即為期初之客戶預收款、<u>A-H 廠商期初應付設定</u>→即為 期初之廠商應付帳款、<u>A-J 廠商期初預付設定</u>→即為期初之廠商預付款、<u>B-L</u> 庫存數量期初設定→期初存貨 五處設定的期初金額,系統自動會傳輸到

H-J 會計科目設定作業 之相對應會計科目[期初金額]欄內,因此請勿重複 加總填入。。

## 導入資產負債表

須有購買會計系統。

結轉期初之步驟

擇定一日期作為期初結轉日 · 作出一份「資產負債表」· 會計科目請參考「HJ 會計科目設定作業」· 以下為粗略科目:

資產類

■ 流動資產:

現金:結轉當日之帳戶結餘金額。

銀行存款:須列出所有開戶銀行之支存、活存之帳號及金額。

應收票據:應列出結轉日之後所有未兌之應收票據明細資料,如:帳號、支 票號碼、金額、到期日、客戶名稱等。

應收帳款:各家客戶之應收貨款明細,如:XX公司之應付帳款 YYYY元。 存貨: 盤點所有倉庫之正確存貨數量及成本。

■ 固定資產:

辦公設備:統計辦公設備之購置成本及累計折舊。

運輸設備:列出公司購置之所有車輛之購置成本、明細資料及累計折舊,如: 車型、車號、年份等。

■ 其它資產:

存出保證金:房租押金、押標金等。

負債類

應付票據:列出結轉日之後應付票據明細,如:帳號、票號、到期日、金額、 廠商名稱等。

應付帳款:各家廠商之應付貨款明細,如:XX公司之應付帳款 XXXX 元。

銷項稅額:至期初結轉日所剩之銷項稅額,須與營業稅申報書相同。

存入保證金:其它公司寄存於本公司之保證金。

資本類

資本:投入資本總額。

累積盈虧:結轉日之前的損益金額。

#### 產品代號編碼建議

在 T.M.S.系統的操作經驗中,您會得知「代號編得好,會令系統的操作如虎添 翼」。本系統產品代號最大可至 17碼,中文字、英文字大小寫及數字可混合使 用。

例如:TVS-60-SAMPO 聲寶 60 时某型之液晶電視機

#### 或 PRN-DL900<sup>-----</sup>富士通 DL900 印表機

編得好的代號一看就知道是什麼產品;反之,編得差的代號看了無法與產品產 生聯想,久而久之,同一產品因代號紊亂而不自知,以為未建立又再新增一組 代號,甚至各有各的進出貨單,導至營業統計資料錯誤百出,嚴重者甚至漏帳。

市面上有些較差的軟體可以在基本資料中更改代號,卻未連帶變更交易歷史, 而使用者在不明就理之下即隨意更改,導致資料牛頭不對馬嘴而終於資料大 亂。

T.M.S.提供「代號簡稱轉換作業」,讓您更方便使用。若您在資料建立後才發覺 代號編得不好,不用擔心,您隨時可以將不好的舊代號更改成新代號。而且連 帶變更其歷史資料的代號。

產品代號分段方式

■ 三段式 1.針對產品性質不同,加以分類管理。
 2.將產品本身之型號當作規格。

廠商代號 主類別 貨號或規格 (常以廠商為查詢對象者・可用此法)
□□□ - □□□□ - □□□□□
↓ ↓
主類別 貨號或規格 廠商代號
(常以類別為查詢對象者・可用此法)
二段式
□□↓ - □□□□□↓

主類別 貨號或規格

產品代號編碼方式

產品代號初步完成後,再來就是以何種文字模式來識別代號,建議業者採用直 覺式編碼比較順暢,可省略死記的缺點,僅提供下列三種方式業者參考擇用。

■ 直覺式 - 倉頡法:以倉頡輸入法之頭碼來代表該字,原則上主類別取二個 中文字,明細類別取一個中文字為基準。

範例-食品業:主類別說明:

OJ<sup>-</sup>餅乾:人戈廿廿 ++人弓 對應英文:<u>○</u>ITT <u>J</u>JON 倉頡碼取第一碼之鍵盤對應英文字。

- 直覺式 注音法:以注音輸入法之頭碼來代表該主類別。
  - 範例 體育用品業:主類別說明:

1F<sup>-</sup>棒球: つた、 くーヌ ′
對應英文: <u>1</u>; 4 <u>F</u>U・6
注音碼取第一碼之鍵盤對應英文字。

■ 直覺式 - 英文法:以英文名稱之簡寫代表該主類別。

範例 - 電腦業:主類別說明:

HD<sup>-</sup>硬碟類:Hard Disk

MB<sup>-</sup>主機板類:MainBoard

例如:HD-10T-TMS TMS 10G IDE 介面硬碟機

MB-Z97-ASUS ASUS Z97 主機板

#### 客戶廠商編碼建議

可建立最多英數 16 碼

■ 分類編碼法

優點:可依分類條件來查詢或過濾。

缺點:須記住相關特性或分類代碼。

- 例如:第一碼:A···下游中小盤經銷商
  - B...公家機關單位客戶
  - C···直銷的個人客戶
  - D···一般公司行號客戶
  - E · · · 服務業及其它類客戶
  - 第二碼:2...大台北區
    - 3 · · · 桃竹苗區
    - 4 · · · 台中區

實用例:寄發新產品型錄給台中地區所有公家機關之郵遞標籤列印,只需設定 代碼為 B4 開頭的客戶全部印出即可。

■ 直覺編碼法

優點:無需死記代碼。

缺點:完全依分類條件來查詢或過濾。

例如:1.取羅馬拼音方式:

「王台生」其代號為 WTS

2. 取注音符號方式:

「統一超商」其代號為 WUTG

■ 分類及直覺混合編碼法 對業者強烈建議,最實用的方法。

# T.M.S. ERP 系統流程圖

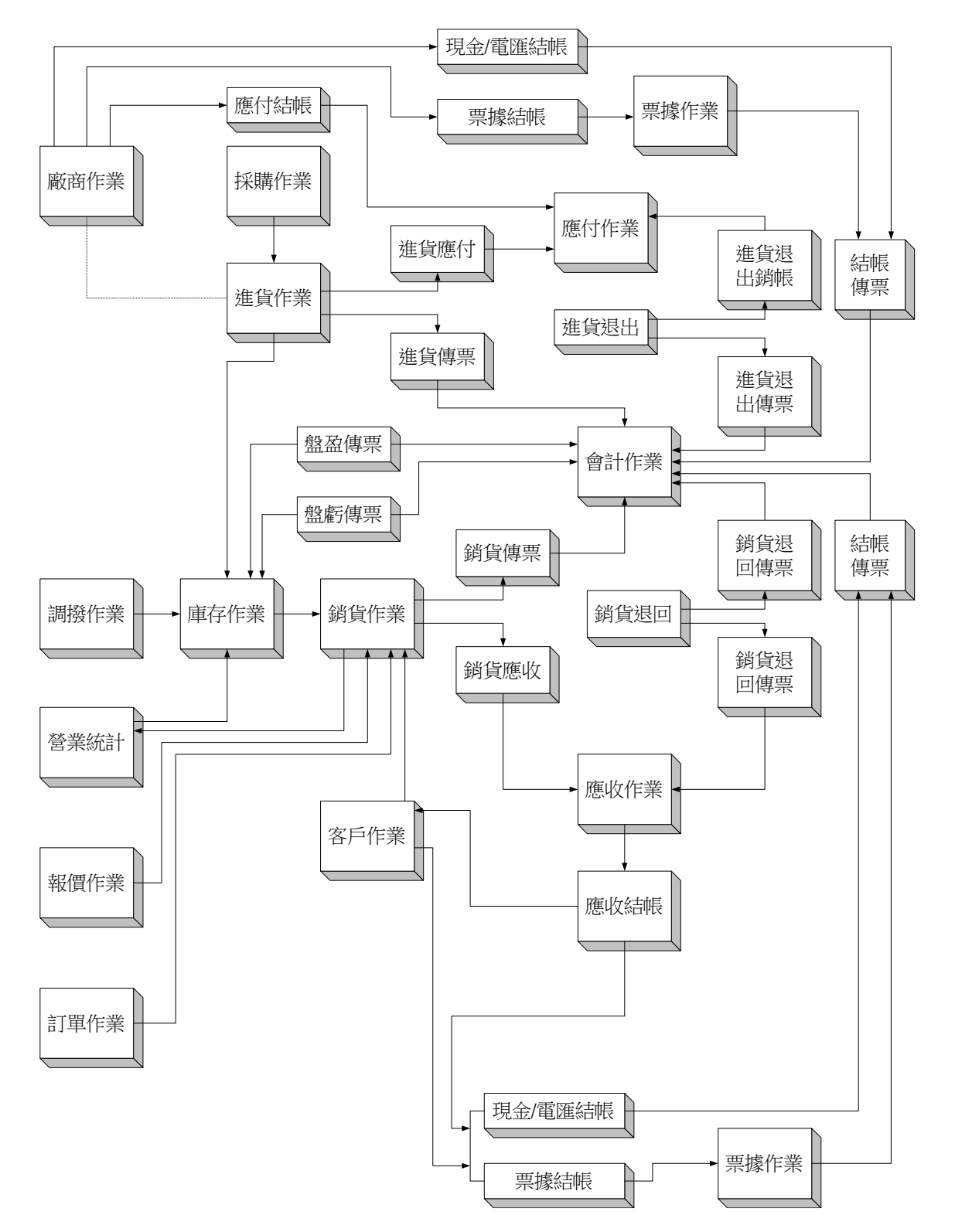

| 1.欄位:長方型或正方型,且有周圍比裡面高的立體感,不論可輸入或是顯示用。<br>圖例:                                                          |
|----------------------------------------------------------------------------------------------------|
| <ul> <li>2.圓的選取:作為選擇條件用,形狀為圓的,可以點選。</li> <li>圖例: → ●</li> </ul>                                       |
| <ul> <li>3.方的選取:作為設定條件用,形狀為方的,可以點選。</li> <li>圖例: □ → □</li> </ul>                                     |
| 4.清單:以 XY 軸排列方式顯示。                                                                                    |
| 重品代態度品名稱     軍協規則單據號碼     發票號碼     應收總額     折讓金額       圖例:     KTMSRF3504BK     KTMET 2.46無線銀鳥黑     或 |
| 5.頁籤:位於畫面上方,可以分隔各頁。<br>圖例:                                                                            |
| 1 基本参数 2 特殊参数-1 3 備註參數 4 銷貨單價 5 表尾條文 6 特殊參數-2 7 列印參數                                                  |
| 6.按鈕:用滑鼠點按時會有凹陷的動作·未點按時會有周圍比裡面低立體感。<br>圖例: 確定                                                         |
| 7.下拉式選單:右邊有一個倒三角型·用滑鼠按該三角型會向下拉出設定的項目。                                                                 |

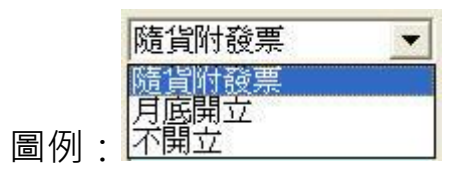

## 發票注意/總帳驗算/傳票重算及存貨重算

#### 總帳驗算

#### 應收帳款

實際應收帳款**G-N**(日期區間為01.01.01~99.12.31)。

H-J裡(應收帳款 - 應付銷貨退回款 - 預收貨款) - T-B 應付費用 + T-B 應收費用

#### 應付帳款

實際應收帳款G-G(日期區間為01.01.01~99.12.31)。

H-J裡(應付帳款 - 應收進貨退回款 - 預付貨款) - T-D 應收費用 + T-D 應付費用

#### 應收票據

F-D 兌現類別(只有未兌現),收付類別(應收票據)其餘空白,查詢按到期日期排序。

#### H-J 裡查應收票據金額。

#### 應付票據

F-D 兌現類別(只有未兌現),收付類別(應付票據)其餘空白,查詢按到期日期排序。

H-J 裡查應付票據金額

#### 存貨

B-F 產品基本資料列印(全部空白按下去確定即可)帳上存貨。

H-J 查存貨金額,會計存貨。

#### EK-3 查存貨明細

B-F=HJ此二張表存貨總值應相等

#### 傳票重算及成本重算(後進先出重算)

每月要做報表之前請至K-C成本重算/K-D單據異常重算,解決後進先出問題。

#### 工程業流程

1. 流程: 依客戶訂單數量進銷貨

- 2. 新客戶拜訪展示產品 → 製作報價單(D-A)→ 下訂單(D-C)→ 轉請購單(C-I)
- → 轉採購單 (C-A) → 轉進貨單 (C-C) → 系統自動產生應付帳款 → 產生會

計傳票。再從(**D-C**)訂單轉銷貨單(**D-E**)→ 系統自動產生應收帳款 → 產生

會計傳票。

- 流程2:其他日常費用,可在費用發生時先到費用申請(T-B)→ 主管核示過後,
   系統自動產生到應付帳款 → 產生會計傳票。月底就有對帳單及統計報表可列
- 出,可供開立應付票據之依據。
- 4. 再到應付帳款沖帳(G-F)→ 應付票據登入(F-C)→ 系統自動產生會計傳票。
   5. 建立客戶資料,客戶代號:
- 第1 碼:A.建材/工程業、B.設計師、C.一般公司行號、D.營造廠及建設公司、E. 零售客戶、F.師父。
- 第2.3 碼:採注音直覺碼。例如:錦興→RV。
- 第4.5 碼:採流水碼。例如:01→工地一。

第6-16碼:依案號建立。

客戶簡稱:直接建立『公司』+『案名』

客戶全稱:建立『公司全稱』+『案名』

- 客戶地址:直接建立『工地地址』+『請款日』
- 發票地址:直接建立『公司地址』+『領款日』

客戶電話:建立『工地主任行動』

電話二:建立『公司電話』

客戶傳真:建立『公司傳真』

聯 絡 人:建立『工地主任』

發票開立方式:內定在『隨貨附發票』,要改為『不開立』,到時候若需發票 再去**D-E** 打一張銷貨單即可。

備註:即是付款方式,建立請款日領款日及方式(現金%+票據%)。

其餘資料可建於A-A『1 聯絡人』『2 付款方式』『3 送貨地址』。

也可建於<F9> 名片簿的備註2、3。

- 6. 建立廠商資料,廠商代號:第1碼:A.主要廠商、B.師父、C.其他。
- 7. 產品分倉設定:代號是依客戶代號去除第一碼,名稱建立『案名』。
- 8. 產品大類設定:A.天花板、B.璧板、C.地板、D.門扇、E.扶手、F門框、G.門牌、H.輕隔間、K.浴櫃、L.線板、T.踢脚板、X.五金。
- 9. 依報價單拋轉訂單,在D-C 訂單作業之客戶代號欄位按下<F4>挑選報價單,或按下<F5>挑選訂單。
- 10. 依訂單拋轉銷貨單,在D-C 訂單作業R覆核過後,可直接按下『T 整張單轉出貨』 或按下『V 指定出貨』分批出貨。
- 11. 依訂單拋轉採購單,在C-A 採購單作業之廠商代號欄位按下<F4>複製採購單, 或按下<F5>複製訂單。
- 12. 依採購單拋轉進貨單在C-A 採購單作業,可直接按下『V 指定進貨』選取分批進 貨,也可先按『E 修改』提供『分倉』『單價』『數量』,按下『T 轉進貨單』 前須注意『進貨日期』『發票號碼』『發票日期』『廠商單號』(案名)。